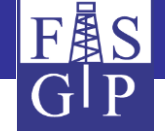

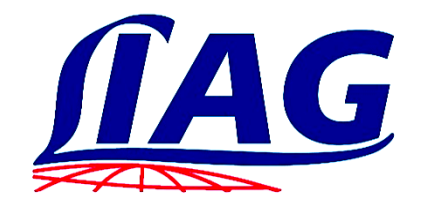

# Tutorial for the Geophysics Information System with application examples

https://www.fis-geophysik.de

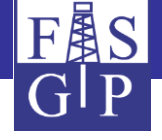

## Introduction

- The *Geophysics Information System* (FIS-GP) contains geophysical measurements and evaluations primarily for the territory of Germany. In addition to data by LIAG, FIS-GP contains data from other partner institutions.
- The architecture of the overall system is built up by a homogeneous structured database and its subdivision into a parent part (*superstructure*) and several method specific *subsystems*.
- FIS-GP is also available to the public (particular to partner institutions) via an *internet interface*.
- It is intended to build up a comprehensive database covering all of Germany (e.g. underground temperatures) by including data owned by other institutions and make it available.

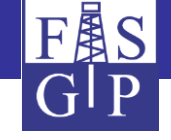

#### System architecture

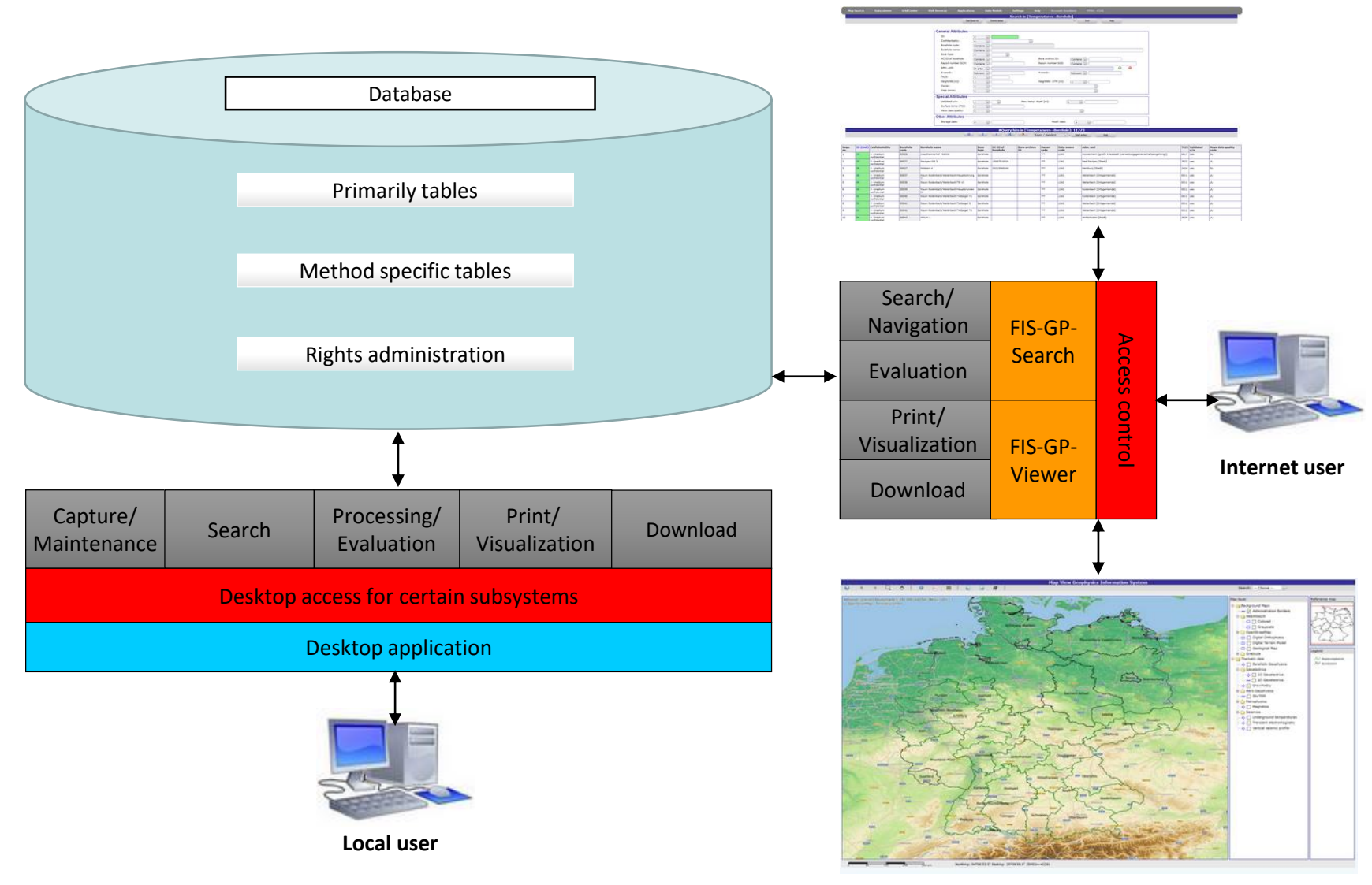

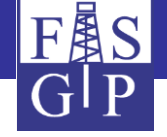

## Internet interface (FIS-GP-Search and FIS-GP-Viewer)

To access FIS-GP via the internet, LIAG developed two interconnected user interfaces on the basis of open source tools. For the use a **browser** is needed.

- FIS-GP-Viewer allows geographic search and display of measurements and boreholes. FIS-GP-Viewer is based primarily on MapServer.
- FIS-GP-Search provides an attribute-oriented search via search forms and other functions (download, print, diagrams, maps, statistics, gridding, interpretation).

The next slide shows the start page...

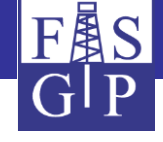

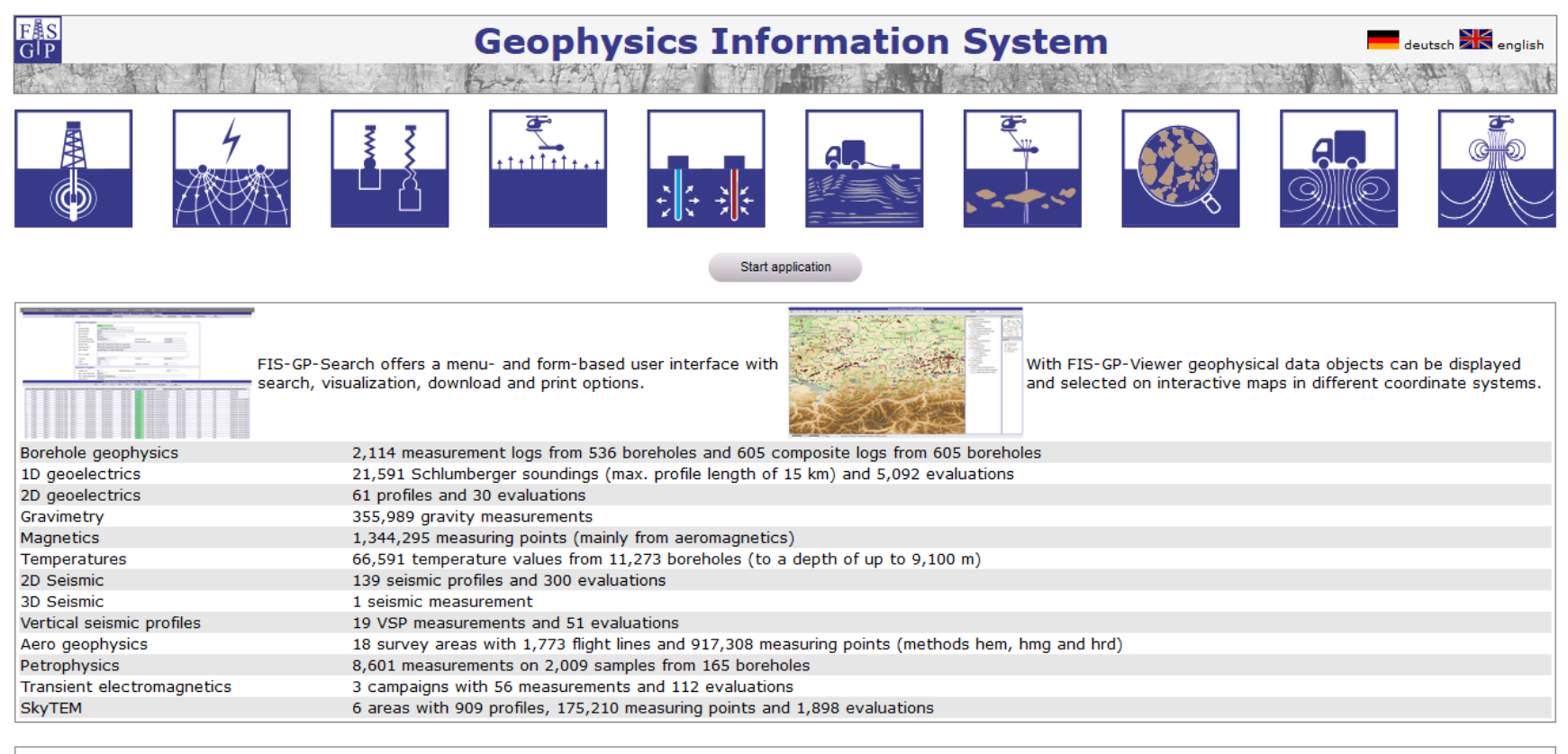

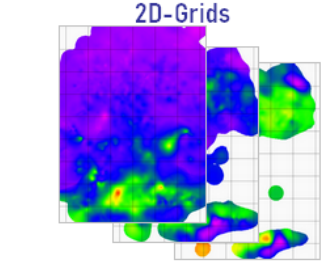

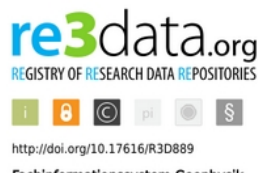

Fachinformationssystem Geophysik

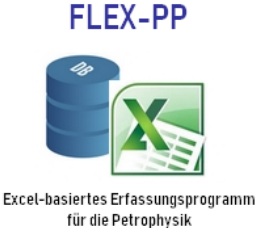

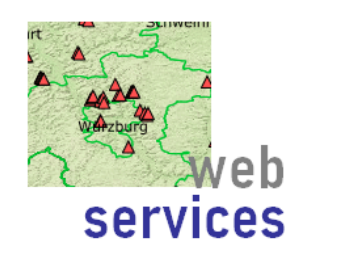

Privacy page | Privacy policy | Legal notice | Geo data rights | Information materials | News | Realization | Publications | Contact | © LIAG 2019

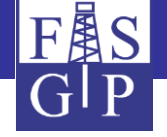

### User-Login

The next slide shows the *login page* of FIS-GP. The *authentication* is done by entering user name and password, secured by https-protocol.

A *guest account* with restricted rights for datas is available for public access.

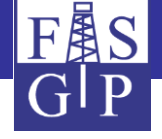

Login Page Forgot password? The access to the datas in FIS GP is protected. Also as guest you have access to free data within FIS GP. • Please enter your nickname (or Gast = guest account) and password and press 'Login' to start LIAG's Geophysics Information System (FIS GP). • After entering an invalid nickname or password, the next entry will be delayed depending on the number of preceding failed attempts. • If you are a new user needing more rights to geophysics datas than the guest account grants, please press 'Registration' to create your personal account. You will then get an automatic email with your password.

- Note: an internal registration is not possible. Please switch to the external application by clicking on the link FIS Geophysics.
- . If you forgot the password of your existing account, press 'Forgot password?', enter your registered nickname and order to get back your password via email.
- Your nickname and password will be preserved in cookies for your next session. You may disable this by main menu item: Settings-Session-Session Parameters).

| Nickname:<br>Password: | Gast  |
|------------------------|-------|
|                        | Login |

#### I accept the following usage conditions:

- . LIAG and data owners exclude any warranty for the correctness of data within FIS GP.
- You are not allowed to pass data extracted from FIS GP to third parties.
- Publications and products created out of FIS GP data must contain a citation: KÜHNE, K. (2006): Das Fachinformationssystem Geophysik und seine Nutzung über das Internet. - In: MERKEL, B., SCHAEBEN, H., WOLKERSDORFER, C. & HASCHE-BERGER, A. (Hrsg.): GIS -

Geowissenschaftliche Anwendungen und Entwicklungen, 57. Berg- und Hüttenmännischer Tag, 23.06.2006, Wiss. Mitteilungen des Instituts für Geologie, 31: 227-231; Freiberg. If the used data has an own citation (see parent 'projects' and 'campaigns' of measurements and interpretations, see 'grids', 'composite logs' and 'boreholes with temperature measurements'), it has to be cited, too. We kindly request a specimen copy in case of publication.

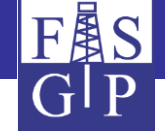

## Setting up a user account

The next slide shows the *registration* of a FIS-GP user. The assignment of rights depends on the affiliation with a certain institution. Additional rights can be requested.

The transmission of login name and password takes place *automatically via https or e-mail.* 

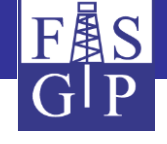

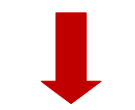

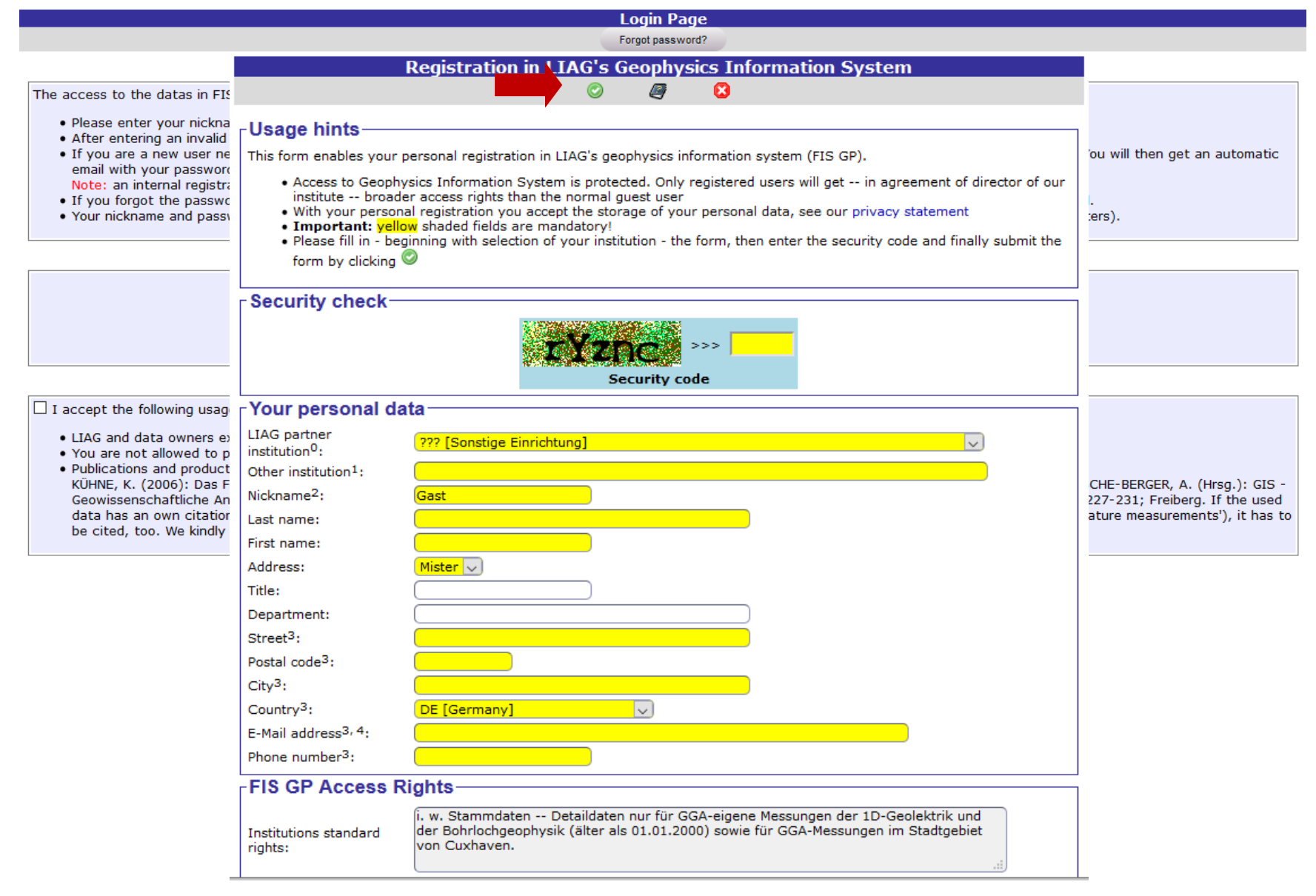

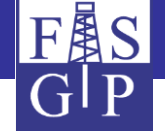

## Information page

On the next slide you will see the *information page* of FIS-GP.

Via the menu bar you can select a subsystem and a searchable objecttype (measurement, measuring device, evaluation, ...). In addition, you can start the map application and see more information.

The two sections under the menu bar serve for the input of search conditions and for displaying results.

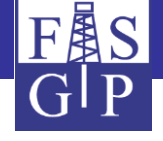

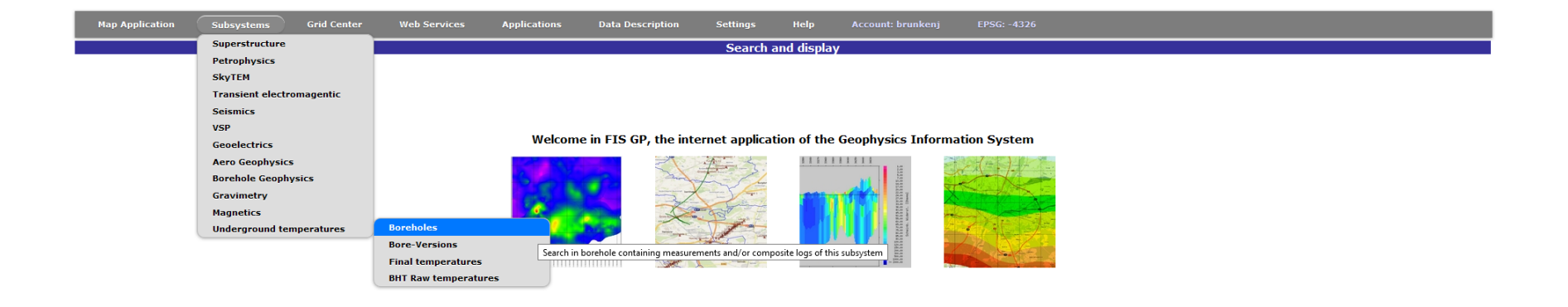

User instructions

The internet application of the Geophysics Information System offers two different search facilities (forms based/map based search), as well as download, visuaization and evaluation of searched data objects.

• The main menu item map application (FIS-GP-Viewer) allows you to search, visualize and export data objects (boreholes and measurements) in a map based way with selectable topics. This functionality is also in the geophysical search available, on the Button "Map Viewer" in the single search hit. The record is displayed in a map viewer

• In order to start the forms-based search (FIS-GP-Search), choose one of the geophysical subsystems (magnetics, gravimetry, ...) or the supersystem (common metadata for objects of all subsystems) from the main menu:

Now a submenu opens below the selected main menu item. Within this submenu, you may select the desire data object class (measurements, devices etc.).
 If vou search within the supersystem, this search works subsystem-independent, if you search within a selected subsystem, only objects bound to this subsystem, on, only projects containing rawimetrical measurements, will be searched.

• After choosing the object class to be searched, a search condition entry form appears in the upper frame of the screen. Please enter your search conditions and press button start search to start search procedure. • Data objects matching the search conditions are displayed as a table within the lower frame. This table is called hultist view. Each hultist view. Each hulti

However, using the navigation buttons, you can page through the whole hiltist. A mouseclick on an entry in column 1D of the hiltist shows the object with all of its attributes in the upper frame. This view is called single hit view.

· Both in the hitlist and in the single hit view you may apply different start action for analyzing, visualizing, interpreting, download etc. to the data object(s).

• A third possibility for accessing FIS GP data exists under main menu item grid center. This part of FIS GP contains and offers regular geo-referenced grids (currently only 2D grids) of different geophysical themes, e. g. gravimetric anomalies, underground temperatures etc. Grids can be reduced to subgrids, exported, visualized or used for calculations.

FIS GP offers several kinds of help facilities

Help text bubbles appear if you touch form elements with the mouse pointer and a HTML help page appear if you press the help button on a FIS GP form. Data descriptions of superstructure and subsystems are available via data description of the main menu.

 Menu item settings may be used to show and (in some cases) to modify the user account and the personal settings. At this time there are only two submenu items Meru item session shows and changes different session parameters, e.g. the choice of a system for entering and displaying of coordinates.
 Meru item session shows and changes different session parameters, e.g. the choice of a system for entering and displaying of coordinates.

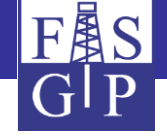

## Display user rights

The menu item *Show Account* displays the user account and the role with all properties of the registered user.

In the lower section you find a *Access Control List.* Every search result set is compared according to the list.

In the case shown on the next slide, the user has unrestricted access to all data, which belong to the BGR, the LBEG (formerly NLfB) and the LIAG (formerly GGA).

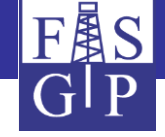

|                                                                                                |        |                 |                |               |              |            | lter       | FIS      | GP us   | ser acco             | int            |                    |                                  |                  |
|------------------------------------------------------------------------------------------------|--------|-----------------|----------------|---------------|--------------|------------|------------|----------|---------|----------------------|----------------|--------------------|----------------------------------|------------------|
|                                                                                                |        |                 |                |               |              |            | urcen<br>( | <i>(</i> |         |                      |                |                    |                                  |                  |
|                                                                                                |        | 1.1             |                |               |              |            |            |          |         |                      |                |                    |                                  |                  |
| Γ                                                                                              | Usage  | nints—          |                |               |              |            |            |          |         |                      |                |                    |                                  |                  |
|                                                                                                | • Tł   | nis action show | s the pro      | perties of ye | our FIS GP   | user acc   | count o    | on scre  | een.    |                      |                |                    |                                  |                  |
|                                                                                                | • Pl   | ease press 🦉    | to chang       | e the prope   | rties of you | r accour   | nt.        |          |         |                      |                |                    |                                  |                  |
| L                                                                                              | Acco.  | unt proper      | tion           |               |              |            |            |          |         |                      |                |                    |                                  |                  |
|                                                                                                | ACCOL  | int proper      | ues            |               |              |            |            |          |         |                      |                |                    |                                  |                  |
|                                                                                                | Use    | r account       |                |               |              |            |            |          |         |                      |                |                    |                                  |                  |
|                                                                                                | Nick   | name            |                |               |              |            |            |          |         |                      |                |                    |                                  |                  |
|                                                                                                | Las    | name            |                |               | Horr         |            |            |          |         |                      | First          | name               |                                  |                  |
|                                                                                                | Auu    | ress            |                |               | Stilleweg    | 2          |            |          |         |                      | Post           | al code            | 30655                            |                  |
|                                                                                                | City   |                 |                |               | Hannove      | r          |            |          |         |                      | Cour           | trv                | Germany                          |                  |
| internet application of the G                                                                  | LIA    | G partner ins   | titution       |               | Leibniz-Ir   | nstitut fü | ür Ange    | ewand    | te Geop | hysik                |                | ,                  |                                  |                  |
| The main menu item may                                                                         | Oth    | er institution  | l.             |               |              |            |            |          |         |                      | Depa           | rtment             |                                  | ingle search hif |
| In order to start the form                                                                     | E-M    | ail address     |                |               |              |            |            |          |         |                      | Phor           | e number           |                                  |                  |
| <ul> <li>Now a submenu o;</li> <li>If you search within</li> <li>After choosing the</li> </ul> | Des    | ired access r   | rights         |               |              |            |            |          |         |                      |                |                    |                                  |                  |
| <ul> <li>Data objects matc<br/>However, using the</li> </ul>                                   | Rea    | sons for righ   | ts             |               |              |            |            |          |         |                      |                |                    |                                  | time is limited. |
| <ul> <li>Within the single h</li> <li>Both in the hitlist a</li> </ul>                         | Crea   | ation date      |                |               |              |            |            |          |         |                      | Expi           | ration date        |                                  |                  |
| <ul> <li>A third possibility for acce<br/>subgrids, exported, visua</li> </ul>                 | Rol    | e of this use   | er accou       | int           |              |            |            |          |         | 1                    |                |                    |                                  | >e reduced to    |
| <ul> <li>FIS GP offers several kine</li> <li>Help text bubble</li> </ul>                       | Righ   | nts role        |                |               |              |            |            |          |         | STD-GGA              | / Alle Inhalte | des FIS GP         |                                  |                  |
| Data descriptions                                                                              | Мах    | . # processa    | ble obje       | cts type 1    |              |            |            |          |         | 2000000              |                |                    |                                  |                  |
| Meu item user ac     Menu item sessio                                                          | Max    | . # processa    | ble obje       | cts type 2    |              |            |            |          |         | 2000000              |                |                    |                                  |                  |
|                                                                                                | мах    | . # snowable    | query l        | nt objects    |              |            |            |          |         | 5000                 |                |                    |                                  |                  |
|                                                                                                | ACC    | ess control     | list (Au       | .L)           |              |            |            |          |         |                      |                |                    |                                  |                  |
|                                                                                                | NO.    | Subsystem       | lon<br>Project | Campaign      | Data         | 6          |            |          | 1       | Man cheel            | window         | Adm unit           | Max. Max. protection class       |                  |
|                                                                                                |        | Subsystem       | riojeci        | campaign      | owner        | COOP       | unate      | es win   | idow-   | 1:25000 <sup>1</sup> | window         | key <sup>1,2</sup> |                                  |                  |
|                                                                                                |        |                 |                |               |              | Xmin       | Ymin       | Xmax     | ( Ymax  | TK-Nr. NW            | TK-Nr. SO      |                    |                                  |                  |
|                                                                                                | 1      |                 |                |               |              |            |            |          |         |                      |                |                    | 5 - nur LIAG und<br>Dateninhaber |                  |
| L                                                                                              | Factor |                 |                |               |              |            |            |          |         |                      |                |                    |                                  |                  |

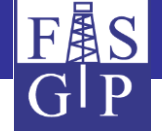

## Presentation of FIS-GP-Search on several examples:

Input of search conditions:

The menu item *temperatures* shows the searchable object types of this subsystem.

A mouse click on the submenu item **boreholes** opens a form in which search conditions for boreholes with temperature measurements can be defined.

The following slide shows a search for all temperature boreholes in Lower Saxony with a final depth  $\leq 5000$  m.

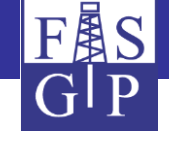

| Superstructure            |                      | Search in [Temperatures-Borehole]                                                  |                                                                                                   |
|---------------------------|----------------------|------------------------------------------------------------------------------------|---------------------------------------------------------------------------------------------------|
| Petrophysics              | Sta                  | rt search Delete datas – Sort Help                                                 |                                                                                                   |
| SkyTEM                    |                      |                                                                                    |                                                                                                   |
| Transient electromagentic | General Attributes   |                                                                                    | 1                                                                                                 |
| Seismics                  | ID:                  |                                                                                    |                                                                                                   |
| VSP                       | Confidentiality:     |                                                                                    |                                                                                                   |
| Geoelectrics              | Borehole code:       | Contains 👽                                                                         |                                                                                                   |
| Aero Geophysics           | Borehole name:       | Contains 🔍                                                                         | Adm. unit                                                                                         |
| Borehole Geophysics       | Bore type:           |                                                                                    |                                                                                                   |
| Gravimetry                | HC-ID of borehole:   | Contains v Bore archive ID: Contains v                                             |                                                                                                   |
| Magnetics                 | Report number GCH:   | Contains V Report number SGS: Contains V                                           | Usage hints                                                                                       |
| Underground temperatures  | Boreholes            | iedersachsen [Land, D 03]                                                          | To select a search condition, please:                                                             |
|                           | Bore-Versions        | Search in borehole containing measurements and/or composite logs of this subsystem | 1. enter a search substring (optional),                                                           |
|                           | Final temperatures   |                                                                                    | 2. click button 🏱 ,                                                                               |
|                           | BHT Raw temperatures | Heightin - DIM [m]: <                                                              | <ol><li>view matching items and click on that you want<br/>transfer to the search form.</li></ol> |
|                           | Owner:               |                                                                                    | Only the first 500 metches will be shown!                                                         |
|                           | Data owner:          |                                                                                    | Only the first soo matches will be showin:                                                        |
|                           | Special Attributes-  |                                                                                    | Search string                                                                                     |
|                           | Validated y/n:       | = v v Max. temp. dept                                                              | Niedersachsen                                                                                     |
|                           | Surface temp. [°C]:  |                                                                                    |                                                                                                   |
|                           | Mean data quality:   |                                                                                    |                                                                                                   |
|                           | Other Attributes     |                                                                                    |                                                                                                   |
|                           | Storage date:        | Modif date:                                                                        |                                                                                                   |

Export / standard 🗸 – Start action Help

| Sequ. no.     | ID (Link)  | Confidentiality          | Borehole code  | Borehole name                 | Bore type | HC-ID of borehole | Bore archive ID | Owner code | Data owner code | Adm. unit                                            | TK25 | Validated y/n | Mean data quality o |
|---------------|------------|--------------------------|----------------|-------------------------------|-----------|-------------------|-----------------|------------|-----------------|------------------------------------------------------|------|---------------|---------------------|
| 1             | 54         | 3 - medium confidential  | 00043          | Ahlum 1                       | borehole  |                   |                 | 777        | LIAG            | Wolfenbüttel [Stadt]                                 | 3829 | yes           | UL                  |
| 2             |            | 3 - medium confidential  | 00085          | Hoheneggelsen/Brunnen 24      | borehole  |                   | 3827HY0221      | ???        | LIAG            | Söhlde [Einheitsgemeinde]                            | 3827 | yes           | UL                  |
| 3             |            | 3 - medium confidential  | 00087          | Hoheneggelsen/B125 Brunnen 26 | borehole  |                   | 3827HY0223      | 777        | LIAG            | Söhlde [Einheitsgemeinde]                            | 3827 | yes           | UL                  |
| 4             | 3          | 3 - medium confidential  | 00097          | Fallingbostel 1               | borehole  |                   | 3124HY0081      | ???        | KWI             | Bad Fallingbostel [Stadt]                            | 3124 | yes           | UL                  |
| 5             | 2          | 3 - medium confidential  | 00148          | Hollage 1                     | borehole  |                   | 3613SE0049      | 777        | LIAG            | Wallenhorst [Einheitsgemeinde]                       | 3613 | yes           | UL                  |
| 6             | 100        | 3 - medium confidential  | 00156          | Gosetal IV                    | borehole  |                   | 4128BV0040      | ???        | LIAG            | Goslar [Stadt]                                       | 4128 | yes           | UL                  |
| 7             | 161        | 3 - medium confidential  | 00157          | Gosetal V                     | borehole  |                   | 4128BV0041      | 777        | LIAG            | Goslar [Stadt]                                       | 4128 | yes           | UL                  |
| 8             | 164        | 3 - medium confidential  | 00160          | Quakenbrück                   | borehole  |                   |                 | ???        | LIAG            | Quakenbrück [Mitgliedsgemeinde (Stadt)]              | 3313 | yes           | UL                  |
| 9             | 168        | 3 - medium confidential  | 00164          | Gehlenberg B1                 | borehole  |                   |                 | 777        | LIAG            | Friesoythe [Stadt]                                   | 3012 | yes           | GL                  |
| 10            | 169        | 3 - medium confidential  | 00165          | Gehlenberg B2                 | borehole  |                   |                 | 255        | LIAG            | Hilkenbrook [Mitgliedsgemeinde]                      | 3012 | yes           | GL                  |
| 11            | 170        | 3 - medium confidential  | 00166          | Sülbeck II                    | borehole  |                   |                 | ???        | LIAG            | Einbeck [Stadt]                                      | 4225 | yes           | UL                  |
| 12            | 173        | 3 - medium confidential  | 00169          | Gelmketal 2                   | borehole  |                   |                 | 777        | LIAG            | Goslar [Stadt]                                       | 4028 | yes           | UL                  |
| 13            | 190        | 3 - medium confidential  | 00189          | Bad Salzdetfurth Kurpark 1    | borehole  |                   |                 | ???        | LIAG            | Bad Salzdetfurth [Stadt]                             | 3926 | yes           | UL                  |
| 14            | 209        | 3 - medium confidential  | 00208          | Kroge                         | borehole  |                   | 3320GE0056      | 777        | LIAG            | Marklohe [Mitgliedsgemeinde]                         | 3320 | yes           | UL                  |
| 15            | 218        | 3 - medium confidential  | 00217          | Gosetal VI                    | borehole  |                   | 4128BV0042      | ???        | LIAG            | Goslar [Stadt]                                       | 4128 | yes           | UL                  |
| 16            | 221        | 3 - medium confidential  | 00220          | Gosetal IX                    | borehole  |                   | 4128BV0036      | 777        | LIAG            | Goslar [Stadt]                                       | 4128 | yes           | UL                  |
| 17            | 222        | 3 - medium confidential  | 00221          | Ahlequelle 1                  | borehole  |                   |                 | ???        | LIAG            | Solling (Landkreis Northeim) [gemeindefreies Gebiet] | 4223 | yes           | UL                  |
| annover.de/fi | s_gp/qform | _seekform.php?_language= | en&view_name=B | ORE_UTE                       | borehole  |                   | 4323HY0008      | 777        | LIAG            | Uslar [Stadt]                                        | 4323 | yes           | UL                  |

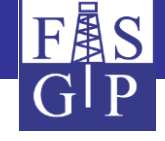

| Application Subsystems Grid Center | Web Services Applications Data Description           | Settings Help Account: I         |                            |                 |
|------------------------------------|------------------------------------------------------|----------------------------------|----------------------------|-----------------|
|                                    | Show Single                                          | Sea∕ th Hit in [Temperatures→Bor | ehole]                     |                 |
| Visualize / tempdepth-p            | ot 🗸 [1:n] Temp. measurement 🗸 – Neighbore           |                                  | Sort New search Map Viewer | Data owner Help |
|                                    |                                                      |                                  |                            |                 |
|                                    | ┌General Attributes                                  |                                  |                            |                 |
|                                    | ID: 54                                               |                                  |                            |                 |
|                                    | Confidentiality: 3 - medium confidential             | )                                |                            |                 |
|                                    | Borehole code: 00043                                 |                                  |                            |                 |
|                                    | Borehole name: Ahlum 1                               |                                  |                            |                 |
|                                    | Bore type: borehole                                  |                                  |                            |                 |
|                                    | HC-ID of borehole:                                   | Bore archive ID:                 |                            |                 |
|                                    | Report number GCH: 0096830                           | Report number SGS:               |                            |                 |
|                                    | Owner name: Sonstige Einrichtung                     |                                  |                            |                 |
|                                    | Data owner name: Leibniz-Institut für Angewandte Geo | physik                           |                            |                 |
|                                    | Adm. unit: Wolfenbüttel [Stadt]                      |                                  |                            |                 |
|                                    | Location remarks:                                    |                                  |                            |                 |
|                                    | X-coord.: (103807.66                                 | Y-coord.:                        | 521016.39                  |                 |
|                                    | TK25: 3829                                           |                                  |                            |                 |
|                                    | Height NN [m]: 92.90                                 | HeightNN - DTM [m]:              | 0.80                       |                 |
|                                    | Special Attributes                                   |                                  |                            |                 |
|                                    | Validated y/n: Yes Su                                | face temp. [°C]:                 | 9.12                       |                 |
|                                    | Max. temp. depth [m]: 246.00                         |                                  |                            |                 |
|                                    | Mean data quality name: Equilibrium temperature log  |                                  |                            |                 |
|                                    | Exec. person: N114Theiner                            | J                                |                            |                 |
|                                    | #Query hits in [1                                    | emperatures→Borehole→Final Ten   | nperature]: 5              |                 |

|     | Sequ. no. | Borehole code | Borehole name | Bore version code | Bore version name    | HC-ID of borehole | HC-ID of bore version | Data owner code | ID (Link) | Confidentiality         | True vert. depth [m] | Date       | Final temp. [°C] | Corr. type code | Data origin code | Data origin name                   |
|-----|-----------|---------------|---------------|-------------------|----------------------|-------------------|-----------------------|-----------------|-----------|-------------------------|----------------------|------------|------------------|-----------------|------------------|------------------------------------|
| - [ |           | 00043         | Ahlum 1       | 00043-001         | Ahlum 1, Version 001 |                   |                       | LIAG            | 130468    | 3 - medium confidential | 20.00                | 04.06.1984 | 11.48            | LOG             | 110              | Equilibrium temperature log (LIAG) |
| - [ | 2         | 00043         | Ahlum 1       | 00043-001         | Ahlum 1, Version 001 |                   |                       | LIAG            | 130469    | 3 - medium confidential | 40.00                | 04.06.1984 | 11.88            | LOG             | 110              | Equilibrium temperature log (LIAG) |
| [   | 3         | 00043         | Ahlum 1       | 00043-001         | Ahlum 1, Version 001 |                   |                       | LIAG            | 130470    | 3 - medium confidential | 140.00               | 04.06.1984 | 14.72            | LOG             | 110              | Equilibrium temperature log (LIAG) |
| - [ | ŧ.        | 00043         | Ahlum 1       | 00043-001         | Ahlum 1, Version 001 |                   |                       | LIAG            | 130471    | 3 - medium confidential | 152.00               | 04.06.1984 | 15.00            | LOG             | 110              | Equilibrium temperature log (LIAG) |
| - [ | 5         | 00043         | Ahlum 1       | 00043-001         | Ahlum 1, Version 001 |                   |                       | LIAG            | 130472    | 3 - medium confidential | 246.00               | 04.06.1984 | 18.60            | LOG             | 110              | Equilibrium temperature log (LIAG) |

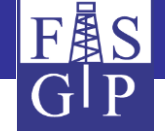

## Display of the set of hits

A mouse click on the button *search* starts the search.

All temperature boreholes in the database matching the search conditions are displayed in the *set of hits* in the lower section.

The menu item *Start action* above the set of hits shows the applicable evaluation and interpretation options.

The menu item *Export/free format* is selected in the following slide.

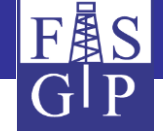

| Map Application | Subsystems | Grid Center | Web Services       | Applications Data Description Settings Help Account: brunkenj EPSG: -4326 |
|-----------------|------------|-------------|--------------------|---------------------------------------------------------------------------|
|                 |            |             |                    | Search in [Temperatures—Borehole]                                         |
|                 |            |             |                    | Start search Delete datas – Sort Help                                     |
|                 |            |             |                    |                                                                           |
|                 |            |             | -General Attribut  | ites                                                                      |
|                 |            |             | ID:                |                                                                           |
|                 |            |             | Confidentiality:   |                                                                           |
|                 |            |             | Borehole code:     |                                                                           |
|                 |            |             | Borehole name:     | Contains w                                                                |
|                 |            |             | Bore type:         |                                                                           |
|                 |            |             | HC-ID of borehole  | e: Contains V Bore archive ID: Contains V                                 |
|                 |            |             | Report number GC   | CH: Contains V Report number SGS: Contains V                              |
|                 |            |             | Adm. unit:         | In area 🗸 Niedersachsen [Land, D 03]                                      |
|                 |            |             | X-coord.:          | Between V Y-coord.: Between V                                             |
|                 |            |             | TK25:              |                                                                           |
|                 |            |             | Height NN [m]:     | < V HeightNN - DTM [m]: < V                                               |
|                 |            |             | Owner:             |                                                                           |
|                 |            |             | Data owner:        |                                                                           |
|                 |            |             | - Special Attribut | tes                                                                       |
|                 |            |             | Validated y/n:     | = V Max. temp. depth [m]:                                                 |
|                 |            |             | Surface temp. [°C  |                                                                           |
|                 |            |             | Mean data quality: |                                                                           |
|                 |            |             | Other Attributes   | \$                                                                        |
|                 |            |             | Storage date:      | Modif. date:                                                              |
|                 |            |             | L                  |                                                                           |
|                 |            |             |                    | #Query hits in [TemperaturesBorehole]: 4997                               |
|                 |            |             |                    | 🛐 4 🎍 🕅 🔶 Export / standard 🔽 – Start action Help                         |
|                 |            |             |                    | Export / standard                                                         |
|                 |            |             |                    | Export / free format                                                      |

| Sequ. no. | ID (Link) | Confidentiality         | <b>Borehole code</b> | Borehole name                 | Bore type | HC-ID or porenore | Bore  | Export / column format |       | Nata owner code         | Adm unit                                                       | TK25 | Validated y/n | Mean data quality code |
|-----------|-----------|-------------------------|----------------------|-------------------------------|-----------|-------------------|-------|------------------------|-------|-------------------------|----------------------------------------------------------------|------|---------------|------------------------|
| 1         | 54        | 3 - medium confidential | 00043                | Ahlum 1                       | borehole  |                   |       | Export / Excel sheet   | Expo  | rt of query hits into a | free formatted text file (field contents separated by a specia | 9    | yes           | UL                     |
| 2         | 96        | 3 - medium confidential | 00085                | Hoheneggelsen/Brunnen 24      | borehole  |                   | 3827H | Statistics / simple    | Cital | LIAG                    | Sonide [Einneitsgemeinde]                                      | 3027 | yes           | UL                     |
| 3         | 98        | 3 - medium confidential | 00087                | Hoheneggelsen/B125 Brunnen 26 | borehole  |                   | 3827  | Statistics / grouped   |       | LIAG                    | Söhlde [Einheitsgemeinde]                                      | 3827 | yes           | UL                     |
| 4         | 103       | 3 - medium confidential | 00097                | Fallingbostel 1               | borehole  |                   | 3124  | Statistics / histogram |       | KWI                     | Bad Fallingbostel [Stadt]                                      | 3124 | yes           | UL                     |
| 5         | 152       | 3 - medium confidential | 00148                | Hollage 1                     | borehole  |                   | 36135 | Diagram / xy           |       | LIAG                    | Wallenhorst [Einheitsgemeinde]                                 | 3613 | yes           | UL                     |
| 6         | 160       | 3 - medium confidential | 00156                | Gosetal IV                    | borehole  |                   | 41288 | Diagram / grouped      |       | LIAG                    | Goslar [Stadt]                                                 | 4128 | yes           | UL                     |
| 7         | 161       | 3 - medium confidential | 00157                | Gosetal V                     | borehole  |                   | 41288 | Map / GoogleMaps       |       | LIAG                    | Goslar [Stadt]                                                 | 4128 | yes           | UL                     |
| 8         | 164       | 3 - medium confidential | 00160                | Quakenbrück                   | borehole  |                   |       | Map / GMT              |       | LIAG                    | Quakenbrück [Mitgliedsgemeinde (Stadt)]                        | 3313 | yes           | UL                     |
| 9         | 168       | 3 - medium confidential | 00164                | Gehlenberg B1                 | borehole  |                   |       | Grid / GMT             |       | LIAG                    | Friesoythe [Stadt]                                             | 3012 | yes           | GL                     |
| 10        | 169       | 3 - medium confidential | 00165                | Gehlenberg B2                 | borehole  |                   |       | ???                    |       | LIAG                    | Hilkenbrook [Mitgliedsgemeinde]                                | 3012 | yes           | GL                     |
| 11        | 170       | 3 - medium confidential | 00166                | Sülbeck II                    | borehole  |                   |       | ???                    |       | LIAG                    | Einbeck [Stadt]                                                | 4225 | yes           | UL                     |
| 12        | 173       | 3 - medium confidential | 00169                | Gelmketal 2                   | borehole  |                   |       | 777                    |       | LIAG                    | Goslar [Stadt]                                                 | 4028 | yes           | UL                     |
| 13        | 190       | 3 - medium confidential | 00189                | Bad Salzdetfurth Kurpark 1    | borehole  |                   |       | ???                    |       | LIAG                    | Bad Salzdetfurth [Stadt]                                       | 3926 | yes           | UL                     |
| 14        | 209       | 3 - medium confidential | 00208                | Kroge                         | borehole  |                   | 33200 | GE0056 ???             |       | LIAG                    | Marklohe [Mitgliedsgemeinde]                                   | 3320 | yes           | UL                     |
| 15        | 218       | 3 - medium confidential | 00217                | Gosetal VI                    | borehole  |                   | 41288 | BV0042 ???             |       | LIAG                    | Goslar [Stadt]                                                 | 4128 | yes           | UL                     |
| 16        | 221       | 3 - medium confidential | 00220                | Gosetal IX                    | borehole  |                   | 41288 | BV0036 ???             |       | LIAG                    | Goslar [Stadt]                                                 | 4128 | yes           | UL                     |
| 17        | 222       | 3 - medium confidential | 00221                | Ahlequelle 1                  | borehole  |                   |       | ???                    |       | LIAG                    | Solling (Landkreis Northeim) [gemeindefreies Gebiet]           | 4223 | yes           | UL                     |
| 18        | 223       | 3 - medium confidential | 00222                | Ital 1                        | borehole  |                   | 4323H | HY0008 ???             |       | LIAG                    | Uslar [Stadt]                                                  | 4323 | yes           | UL                     |

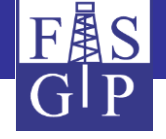

## Export a set of hits to a download file

On the next slide you will see the column selection and the format options for the query and the display of the export statistics.

A mouse click on the hyperlink *download zipfile* opens or downloads the file.

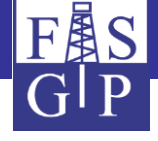

Free format export of query hts in [Temperatures→Borehole] Ω ۲ Usage hints With this action, you can export a set of query hit objects into a separator-divided text file. . The fields of an object will be separated by a selectable extra character. You may decide which fields shall be exported. • With 😳 you select all, with 🥯 none of the hit object's fields to be exported. · Possibly existing object coordinates will be transformed following the actual session settings, see main menu entry Settinas. • The number of processable objects is = 20000; it may be changed by the menu entry Settings-Session-Max. # of processable objects of type 1 . The orange shaded fields are protected and may -- depending on your rights -- not be available for you Please select fields/options and press
 to start this action Field selection  $\checkmark$  $\checkmark$ ID: Confidentiality:  $\checkmark$ Borehole code:  $\checkmark$  $\checkmark$  $\sim$ HC-ID of borehole: Borehole name: Bore type:  $\checkmark$ Bore archive ID: Report number GCH: Report number SGS:  $\square$  $\square$ Adm. unit:  $\checkmark$ Owner name: Data owner name:  $\square$  $\square$  $\square$ Location remarks: X-coord.: Y-coord.:  $\checkmark$  $\square$ TK25: Height NN [m]: HeightNN - DTM [m]:  $\checkmark$ Validated y/n: Surface temp. [°C]: Max. temp. depth [m]:  $\square$  $\square$  $\square$ Publications: Mean data quality name: Exec. person:  $\square$  $\square$ Remarks Borehole: Storage date: Modif. date: More options • 🗸 Field separator: ; 🗸 String delimiter: Decimal character:  $\sqrt{}$ Column headers as first row:  $\checkmark$  $\checkmark$  $\square$ Row sequence numbers: Zip output: **Object filter:** object filter off  $\sim$ Free format export of query hits in [Temperatures→Borehole] Ø Action finished

- 4909 objects in search result set. Thereof have been suppressed:
  - o 0 objects by the actual object filter object filter off
  - 0 objects due to exceedance of the current export limit = '20000' (see menu entry Configuration→Settings)
- 4909 objects written to Zipped export file

Download zipfile with 87.5 KB created.

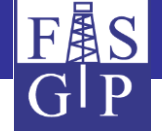

## Visualization a set of hits as a map

On the next slides you will see a *search in the subsystem gravimetry* (selection of all measuring points in the district Hanover) and the visualization of the set of hits using the software *GMT* (Generic Mapping Tools).

The *z-field* for the visualization of a xyz map is selectable in the *base settings*. The absolute gravity is used here.

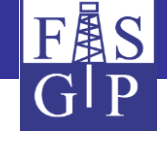

| P.          | Application      | Subsystems | Grid Center      | We             | b Services Ap              | plications Data Des      | cription              | Settings                                       | Help     | Account: b     |           |                  |            |                          |                            |                              |  |
|-------------|------------------|------------|------------------|----------------|----------------------------|--------------------------|-----------------------|------------------------------------------------|----------|----------------|-----------|------------------|------------|--------------------------|----------------------------|------------------------------|--|
|             |                  |            |                  |                |                            |                          | Search                | in [Gravimetry                                 | →→Me     | easurement]    |           |                  |            |                          |                            |                              |  |
|             |                  |            |                  |                | s                          | tart search Delete datas |                       |                                                |          |                | Sort      |                  | Help       |                          |                            |                              |  |
|             |                  |            |                  |                |                            |                          |                       |                                                |          |                |           |                  |            |                          |                            |                              |  |
|             |                  |            |                  | r P            | arent Attributes -         |                          |                       |                                                |          |                |           |                  |            |                          |                            |                              |  |
|             |                  |            |                  |                | Project:                   |                          |                       |                                                |          |                |           |                  |            |                          |                            |                              |  |
|             |                  |            |                  |                | Campaign:                  |                          |                       |                                                | 6        | $\sim$         |           |                  |            |                          |                            |                              |  |
|             |                  |            |                  |                | Data owner:                |                          |                       |                                                |          |                |           |                  |            |                          |                            |                              |  |
|             |                  |            |                  |                | Device:                    |                          |                       |                                                |          |                |           | <u> </u>         |            |                          |                            |                              |  |
|             |                  |            |                  | Ľ              | an aval Attributes         |                          |                       |                                                |          | Ľ              |           |                  |            |                          |                            |                              |  |
|             |                  |            |                  | ۲ <sup>0</sup> | Seneral Attributes         |                          |                       |                                                |          |                |           |                  |            |                          |                            |                              |  |
|             |                  |            |                  |                | ID:                        | =                        |                       |                                                |          |                |           |                  |            |                          |                            |                              |  |
|             |                  |            |                  |                | Confidentiality:           | =                        |                       | ~                                              |          |                |           |                  |            |                          |                            |                              |  |
|             |                  |            |                  |                | Measurement code:          | Contains 🗸               |                       |                                                |          |                |           |                  |            |                          |                            |                              |  |
|             |                  |            |                  |                | Measurement name:          | Contains 🗸               |                       |                                                |          |                |           |                  |            |                          |                            |                              |  |
|             |                  |            |                  |                | Data origin descr.:        |                          |                       | ~                                              |          |                |           |                  |            |                          |                            |                              |  |
|             |                  |            |                  |                | Adm. unit:                 |                          |                       |                                                |          |                |           |                  |            |                          |                            |                              |  |
|             |                  |            |                  |                | X coord .                  | In area V Niedersac      | hsen [Land, I         | D 03]                                          | Vecord   |                | (T. )     |                  |            |                          |                            |                              |  |
|             |                  |            |                  |                | TK25.                      | Between V                |                       |                                                | 1-0010   |                | Between   | $\vee$           |            |                          |                            |                              |  |
|             |                  |            |                  |                | Height NN [m]:             |                          |                       |                                                | HeightN  | IN - DTM [m]:  |           |                  |            |                          |                            |                              |  |
|             |                  |            |                  |                | Start date:                | < _                      |                       |                                                | End date | e:             | <         |                  |            |                          |                            |                              |  |
|             |                  |            |                  | L              | -                          | • •                      |                       |                                                | 2.10 000 |                | -         |                  |            |                          |                            |                              |  |
|             |                  |            |                  | <b>N</b>       | leasurement para           | ameters                  |                       |                                                |          |                |           |                  |            |                          |                            |                              |  |
|             |                  |            |                  |                | Absolute Grav. [mGal       | ]: < 🗸                   |                       |                                                |          |                |           |                  |            |                          |                            |                              |  |
|             |                  |            |                  | -R             | lesults of actual p        | processing               |                       |                                                |          |                |           |                  |            |                          |                            |                              |  |
|             |                  |            |                  |                |                            | #0                       |                       | [Constitution of the second                    | Maa      |                | 20610     |                  |            | 1                        |                            |                              |  |
|             |                  |            |                  |                |                            | #Que                     | ry nits in            | Gravimetry→                                    | →mea     | surement j: 1  | .39610    |                  |            |                          |                            |                              |  |
|             |                  |            |                  |                |                            |                          |                       | Export / standard                              | ~        | - Start action | п         | eip              |            |                          |                            |                              |  |
|             |                  |            |                  |                |                            |                          |                       | Export / free format                           |          |                |           |                  |            |                          |                            |                              |  |
| Sequ<br>no. | . Campaign code  | D          | ata owner<br>ode | ID (Link)      | Confidentiality            | Measurement code         | Measurem              | Export / column format                         | t 9      | al. X-coord.   | Y-coord.  | Height NN<br>[m] | Start date | Absolute Grav.<br>[mGal] | Act. Boug. Anom.<br>[mGal] | Act. Boug. Dens.<br>[g/cm^3] |  |
| 1           | GGA-GR-G_RA-DSA: | .10 L      | IAG              | 25362          | 3 - medium<br>confidential | GGA-GR-2117-1 (DSA110)   | Geoph.<br>Reichsaufna | Statistics / simple                            |          | 83820.33       | 535057.31 | 5.60             |            | 981380.98                | -25.79                     | 2.67                         |  |
| 2           | GGA-GR-G_RA-DSA: | 10 L       | IAG              | 25363          | 3 - medium<br>confidential | GGA-GR-2117-2 (DSA110)   | Geoph.<br>Reichsaufna | Statistics / grouped<br>Statistics / histogram |          | 83459.37       | 535006.32 | 3.15             |            | 981380.43                | -25.60                     | 2.67                         |  |
| 3           | GGA-GR-G_RA-DSA: | .10 L      | IAG              | 25364          | 3 - medium<br>confidential | GGA-GR-2117-3 (DSA110)   | Geoph.<br>Reichsaufna | Diagram / xy                                   |          | 83647.95       | 534944.72 | 14.05            |            | 981377.89                | -25.48                     | 2.67                         |  |
| 4           | GGA-GR-G_RA-DSA: | .10 L      | IAG              | 25365          | 3 - medium<br>confidential | GGA-GR-2117-4 (DSA110)   | Geoph.<br>Reichsaufna | Map / GoogleMaps                               |          | 83607.15       | 535157.91 | 7.10             |            | 981383.72                | -24.21                     | 2.67                         |  |

sufnal Grid / GMT

Reichsaufnahme/2658

Geoph. Reichsaufnahme/2659

Geoph. Reichsaufnahme/2660

Geoph. Reichsaufnahme/2662

Geoph

Geoph. Reichsaufnahme/2661

GGA-GR-2118-7A (DSA109) GNP Cuxhaven/2663

84250.29 535106.31 2.30

84241.89 534847.13 1.10

84055.11 535318.9 2.10

84446.67 535005.72 1.60

84635.86 534842.33 1.60

84337.08 535027.92 2.25

Mapping Tools®

4

+

Mapping (isolines, isoareas etc.) of a selectable field of query hits with GMT = Generic

981381.45

981376.76

981387.57

981380.10

981377.60

981380.48

-26.19

-25.72

-27.78

-23.27

-26.22

-26.73

-26.25

2.67

2.67

2.67

2.67

2.67

2.67

2.67

GGA-GR-G\_RA-DSA110

GGA-GR-G\_RA-DSA110

GGA-GR-G\_RA-DSA110

GGA-GR-G\_RA-DSA110

GGA-GR-G\_RA-DSA110

GGA-GR-G\_RA-DSA110

GGA-GR-Grundnetzpunkt-DSA109 LIAG

5

6

8

9

10

11

LIAG

LIAG

LIAG

LIAG

LIAG

LIAG

25366

25367

25368

25369

25370

25371

3 - medium confidential

3 - medium

confidential

3 - medium confidential

3 - medium confidential

3 - medium

confidential

3 - medium confidential

25372 3 - medium

GGA-GR-2118-1 (DS

GGA-GR-2118-2 (DSA110)

GGA-GR-2118-3 (DSA110)

GGA-GR-2118-4 (DSA110)

GGA-GR-2118-5 (DSA110)

GGA-GR-2118-6 (DSA110)

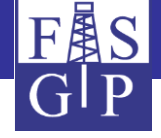

Visualize [Gravimetry-

Measurement] as xyz map with GMT

*a* 🙆

#### Usage hints

This action visualizes a set of georeferenced query hit objects as a map

- As mapping software, GMT® (Generic Mapping Tool, made by Wessel & Smith), will be used.
- The XY are fixed by the object class, Z field is choosable but must be numerical
- You may choose between isoline-, isoarea, 2.5D- or location point maps (with different options)
- . The spatial reference system for the map presentation can be selected from a menu of EPSG codes
- Beside the worldwide GMT coastlines, several other Germany- or world-wide raster maps are available as . background maps. Because these maps are fetched via WMS services from external servers, they may not be available all the time. Attention: Raster background may falsify the colors of iso-areas strongly so that they differ from the legend!
- Please select fields/options and press ▷ to start this action

| <sub></sub> Base sett | ings                      |        |                                |                  |          |          |
|-----------------------|---------------------------|--------|--------------------------------|------------------|----------|----------|
| X field:              | X-coord.                  |        | Y field:                       | Y-coord.         |          |          |
| Z field:              | Absolute Grav. [mGal]     | $\sim$ |                                |                  |          |          |
| Coordinat             | ID                        | ^      |                                |                  |          |          |
|                       | X-coord.                  |        |                                |                  |          | 0        |
| EPSG Code:            | Y-coord.                  |        | ites, WGS84, ggmmss.9 🔽        | Projektion:      | Mercator | ⊖ Carree |
| X coordinate s        | ТК25                      |        |                                | Y coordinate SW: | 511828.4 |          |
| X coordinate I        | Height NN [m]             |        |                                | Y coordinate NE: | 535318.9 |          |
| Z axis                | HeightNN - DTM [m]        |        |                                |                  |          |          |
| Isc                   | Absolute Grav. [mGal]     |        |                                |                  |          |          |
| [in Z units]:         | Act. GRS80 Grav. [mGal]   |        |                                |                  |          |          |
| Zmin:                 | Act. Topo-Corr. [mGal]    |        | Zmax                           | x: 981500        |          |          |
| <b>_</b> Visualizat   | Act. Topo-Dens. [g/cm^3]  |        |                                |                  |          |          |
| Man kind:             | Act. Atm. Reduct. [mGal]  |        | X-Size o                       | f man in pixels: |          | 600      |
| Show cities:          | Act. Niv. Reduct. [mGal]  |        | Show da                        | ata points:      |          |          |
| 3D view: azim         | Act. Boug. Plate [mGal]   |        | 3D view                        | : elevation:     |          | 30       |
| Background n          | Act. Boug. Anom. [mGal]   |        | orldwide, colored, Terrestris® | $\overline{}$    |          |          |
| Isolines color:       | Act. Boug. Dens. [g/cm^3] |        |                                |                  |          |          |
|                       | Init. GRS80 Grav. [mGal]  |        |                                |                  |          |          |
| Color scale:          | Init. Topo-Corr. [mGal]   | 1      |                                |                  |          |          |
|                       | Init. Topo-Dens. [g/cm^3] |        |                                |                  |          |          |
| Header text:          | Init. Atm. Reduct. [mGal] |        | ) - Genereric Mapping Tool     |                  |          |          |
| <b>⊢More opti</b>     | Init. Niv. Reduct. [mGal] | ¥      |                                |                  |          |          |
| Object filter         | :                         |        | object filter off              |                  |          |          |

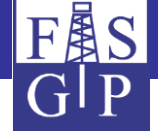

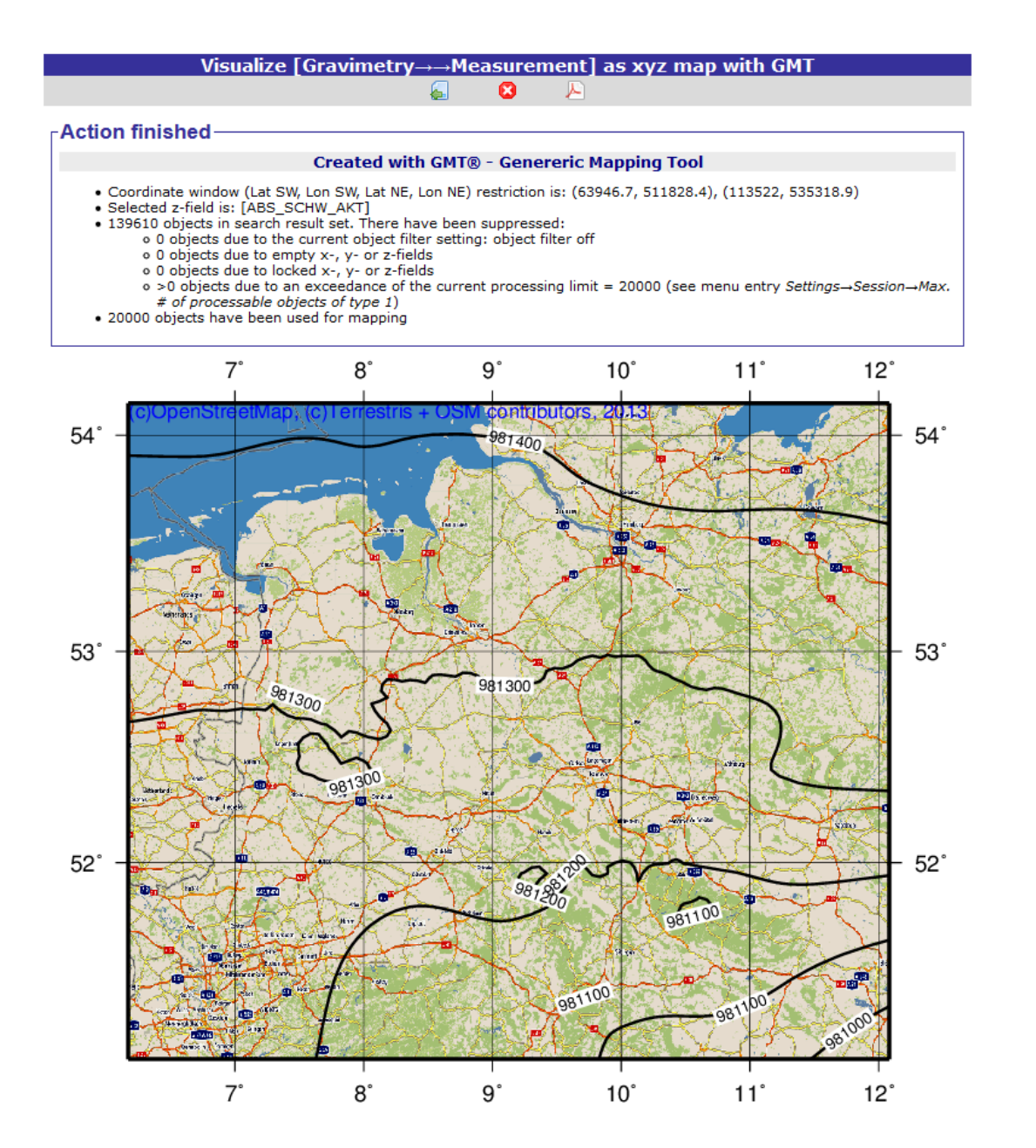

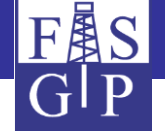

## Displaying protected database objects

Sensitive data are *hidden* if a user has not the access right to a database object.

Information on a single hit are shown after clicking on its ID in the set of hits. In particular the user can retrieve contact information of the data owner via the button *show contact information*, in order to clarify the conditions of use.

Therefore, FIS Geophysics acts as a *geophysical data management system*.

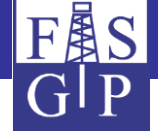

| Map application | Subsystems Grid Center    | Web Services Applications Data Description Settings Help Account: EPSG: -4326                                                                                                    |
|-----------------|---------------------------|----------------------------------------------------------------------------------------------------|
|                 | Superstructure            | Show Single Search Hit in [Temperatures-Borehole]                                                                                                    |
|                 | Petrophysics              | hot - Start action ([1:n] Temp. measurement - Neighbored - Sort New search Map View Data owner                                                                                                    |
|                 | SkyTEM                    |                                                                                                    |
|                 | Transient electromagentic | ┌ General Attributes                                                                                                    |
|                 | Seismics                  | ID: 38                                                                                                    |
|                 | VSP                       | Confidentiality: 3 - medium confidential                                                                                                    |
|                 | Geoelectrics              | Borehole code: 00027                                                                                                    |
|                 | Aero Geophysics           | Borehole name: (Holstein 4                                                                                                    |
|                 | Borehole Geophysics       | Bore type: borehole                                                                                                    |
|                 | Gravimetry                | HC-ID of borehole: 30213660040 Bore archive ID:                                                                                                    |
|                 | Magnetics                 | Report number GCH: 0037353 Report number SGS:                                                                                                    |
|                 | Underground temperatures  | Boreholes nstige Einrichtung                                                                                                    |
|                 |                           | Bore-Versions         Search in borehole containing measurements and/or composite logs of this subsystem           Final temperatures         mourg [staot]           BHT Raw temperatures         mourg [staot] |
|                 |                           |                                                                                                    |
|                 |                           | X-coord.: 94929.91 Y-coord.: 533357.03                                                                                                    |
|                 |                           | TK25: (2424                                                                                                    |
|                 |                           | Height NN [m]: 37.70 HeightNN - DTM [m]: 0.00                                                                                                    |
|                 |                           | ∫ Special Attributes                                                                                                    |
|                 |                           | Validated y/n: Yes Surface temp. [*C]: 8.84                                                                                                    |
|                 |                           | Max. temp. depth [m]: (450.00                                                                                                    |
|                 |                           | Mean data quality name: (Non-equilibrium temperature log                                                                                                    |
|                 |                           | Fxec. nerson: (Grnße                                                                                                    |
|                 |                           | #Query hits in [Temperatures—Borehole—Final Temperature]: 18                                                                                                    |

| Sequ.<br>no. | Borehole<br>code | Borehole<br>name | Bore version<br>code | Bore version<br>name | HC-ID of<br>borehole | HC-ID of bore<br>version | Data owner<br>code | ID (Link) | Confidentiality            | True vert. depth<br>[m] | Date       | Final temp.<br>[°C] | Corr. type<br>code | Data origin<br>code | Data origin name                               |
|--------------|------------------|------------------|----------------------|----------------------|----------------------|--------------------------|--------------------|-----------|----------------------------|-------------------------|------------|---------------------|--------------------|---------------------|------------------------------------------------|
| 1            | 00027            | Holstein 4       | 00027-001-502        | Holstein 4           | 30213660040          | 302136600401             | LIAG               | 165853    | 3 - medium<br>confidential | 25.00                   | 28.01.1982 |                     | LOG                | 220                 | Non-equilibrium temperature log (BGR,<br>LBEG) |
| 2            | 00027            | Holstein 4       | 00027-001-502        | Holstein 4           | 30213660040          | 302136600401             | LIAG               | 165854    | 3 - medium<br>confidential | 50.00                   | 28.01.1982 |                     | LOG                | 220                 | Non-equilibrium temperature log (BGR,<br>LBEG) |
| 3            | 00027            | Holstein 4       | 00027-001-502        | Holstein 4           | 30213660040          | 302136600401             | LIAG               | 165855    | 3 - medium<br>confidential | 75.00                   | 28.01.1982 |                     | LOG                | 220                 | Non-equilibrium temperature log (BGR,<br>LBEG) |
| 4            | 00027            | Holstein 4       | 00027-001-502        | Holstein 4           | 30213660040          | 302136600401             | LIAG               | 165856    | 3 - medium<br>confidential | 100.00                  | 28.01.1982 |                     | LOG                | 220                 | Non-equilibrium temperature log (BGR,<br>LBEG) |

| Contact the data owning institution | on |
|-------------------------------------|----|
| 8                                   |    |

| Field                                   | Content                                      |  |  |  |
|-----------------------------------------|----------------------------------------------|--|--|--|
| Data Owner:                             | Leibniz-Institut für Angewandte<br>Geophysik |  |  |  |
| Communication/Distribution<br>/Contact: | LIAG                                         |  |  |  |
| Street:                                 | Stilleweg 2                                  |  |  |  |
| Postal code:                            | 30655                                        |  |  |  |
| City:                                   | Hannover                                     |  |  |  |
| Country:                                | Deutschland                                  |  |  |  |
| Web homepage:                           | http://www.liag-hannover.de                  |  |  |  |
| Contact person:                         | Dr. Thorsten Agemar                          |  |  |  |
| E-Mail address:                         | thorsten.agemar@liag-<br>hannover.de         |  |  |  |
| Phone number:                           | (0511)643-2937                               |  |  |  |

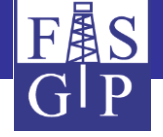

## Presentation of FIS-GP-Viewer

Geophysical search for data

FIS-GP-Viewer is an application of the *MapServer* configured for FIS Geophysics and allows the geographical search for georeferenced content (e.g. measurements).

On the next slides you will see:

- the start page of FIS-GP-Viewer with a map view, a menu bar and a selecting for *background and subsystem-layers*;
- the result of a selection of the subsystems 1D geoelectric and gravimetry (supplemented by a topographical background) and the navigation to the island Spiekeroog.

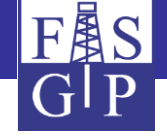

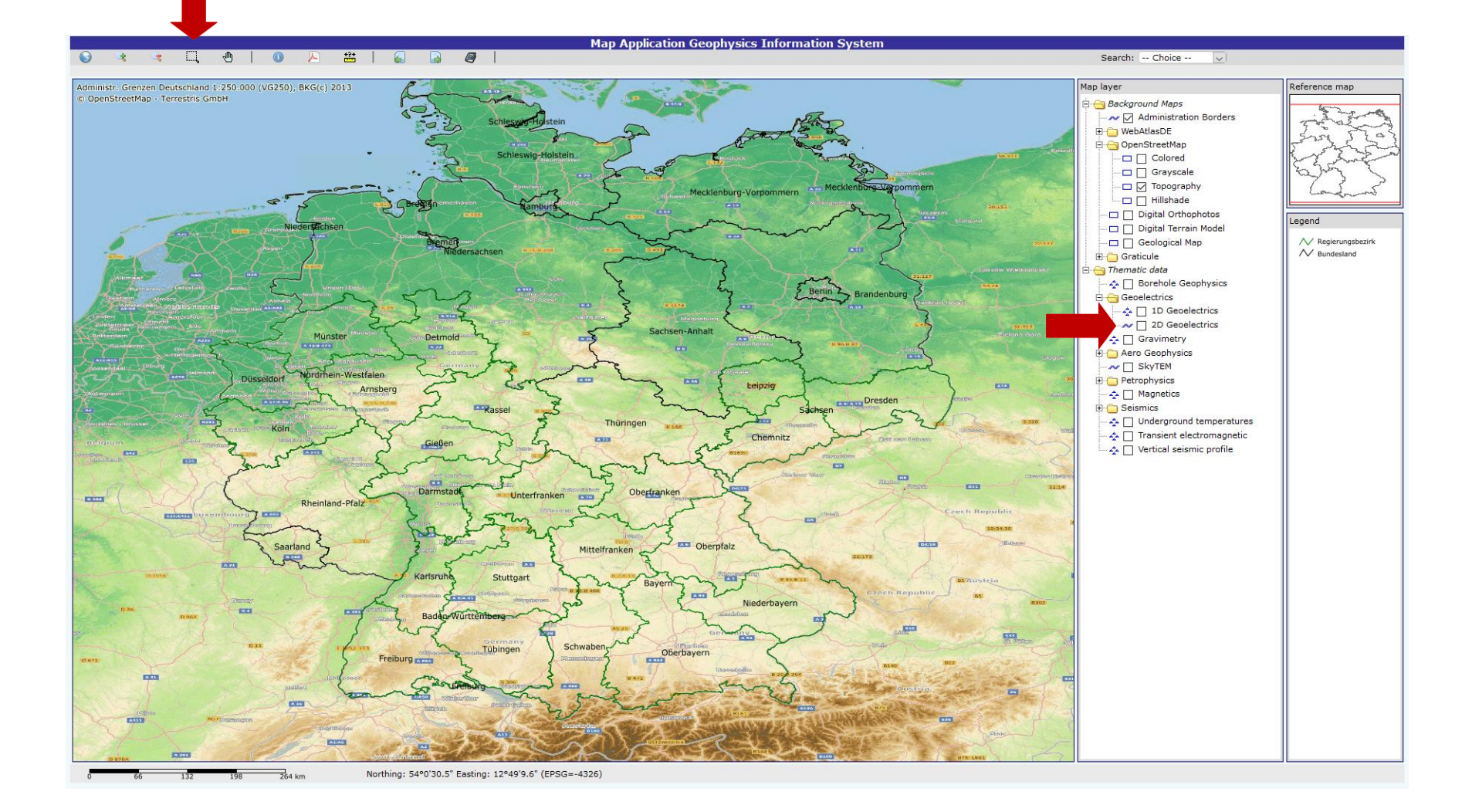

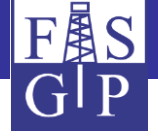

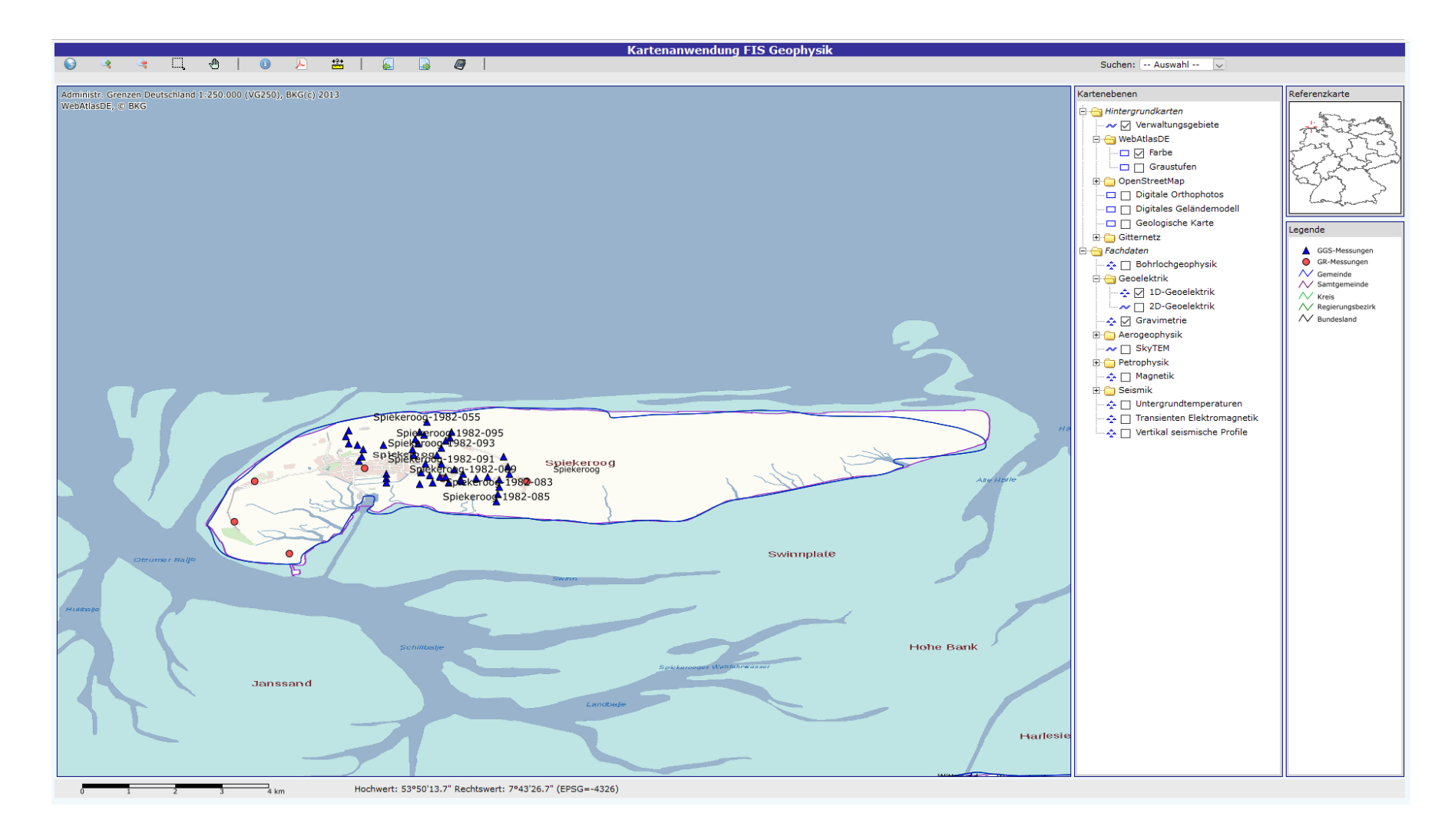

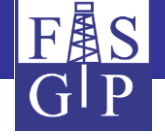

## Selection, display and download of search results

Content of the next three slides:

1) Database objects can be selected and displayed as a set of hits via the button **Show object(s) information**.

2) Detailed information of a single hit can be shown by clicking the **Object ID**. If you like to download measurement data you have to choose an individual **Subsystem** from the drop-down menu and click the button **Export hit objects**.

3) To start the download press the button *Start action*.

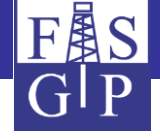

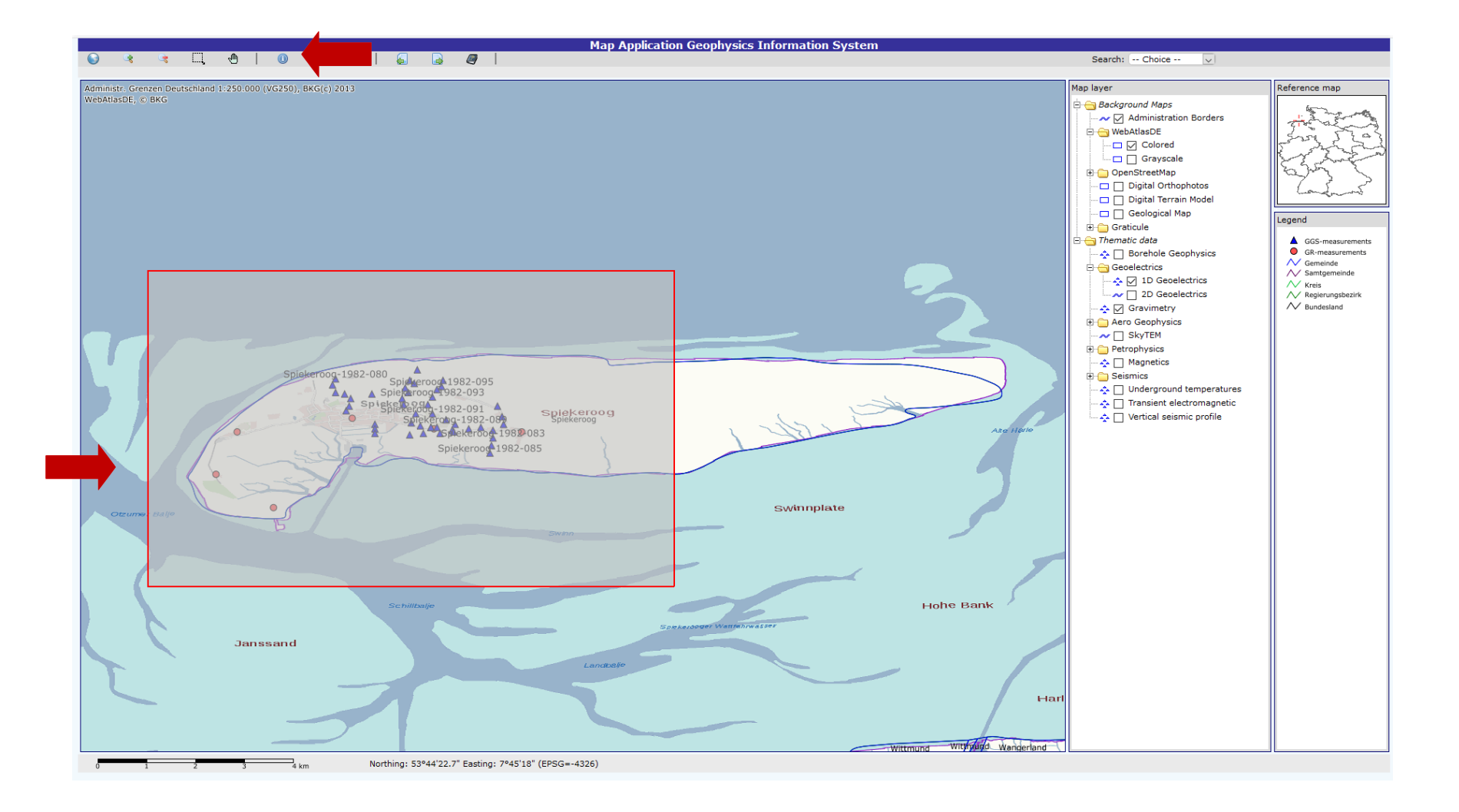

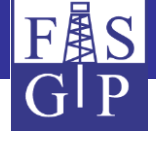

| LIST OF HIT OBJECTS |           |                              |                         |                           |      |        |            |                          |                            |                     |
|---------------------|-----------|------------------------------|-------------------------|---------------------------|------|--------|------------|--------------------------|----------------------------|---------------------|
|                     |           |                              | Subsystem:              | GGS=1D Geoelectrics       |      | 🔊 – 🖄  | <i>[</i> ] | 8                        |                            |                     |
| -                   |           |                              | No Choice               |                           |      |        |            |                          |                            |                     |
| LIST OF HIT OBJECTS |           |                              | BL=Borehole Geoph.      |                           |      |        |            |                          |                            |                     |
| Subsystem           | Object ID | Object Code                  | Object Name             | GGS=1D Geoelectrics       |      | )0 Map | Campaign   |                          | Measurement data available | Date                |
| Gravimetry          | 25673     | GGA-GR-2212-3 (NLFB02)       | Ostfriesische Inseln/29 | GG2=2D Geoelectrics       |      |        | GGA-GR-Ost | friesische-Inseln-NLFB02 | Yes                        | Jun 5 1975 12:00AM  |
| Gravimetry          | 25674     | GGA-GR-2212-4 (NLFB02)       | Ostfriesische Inseln/29 | GR=Gravimetry             |      |        | GGA-GR-Ost | friesische-Inseln-NLFB02 | Yes                        | Jun 5 1975 12:00AM  |
| Gravimetry          | 25675     | GGA-GR-2212-5 (NLFB02)       | Ostfriesische Inseln/29 | HEM=HGP Electromag.       |      |        | GGA-GR-Ost | friesische-Inseln-NLFB02 | Yes                        | Jun 5 1975 12:00AM  |
| Gravimetry          | 25676     | GGA-GR-2212-6 (NLFB02)       | Ostfriesische Inseln/29 | HMG=HGP Magnetics         |      |        | GGA-GR-Ost | friesische-Inseln-NLFB02 | Yes                        | Jun 5 1975 12:00AM  |
| Gravimetry          | 25677     | GGA-GR-2212-7 (NLFB02)       | Ostfriesische Inseln/29 | HRD=HGP Radiometry        |      |        | GGA-GR-Ost | friesische-Inseln-NLFB02 | Yes                        | Jun 5 1975 12:00AM  |
| Gravimetry          | 25678     | GGA-GR-2212-8 (NLFB02)       | Ostfriesische Inseln/29 | HST=HGP SkyTEM            |      |        | GGA-GR-Ost | friesische-Inseln-NLFB02 | Yes                        | Jun 5 1975 12:00AM  |
| 1D-Geoelectrics     | 13411     | GGA-GGS-Spiekeroog-1982-051  | Spiekeroog-1982-051     | PDB=PP Bulk Density       |      |        | GGA-GGS-S  | piekeroog-1982           | Yes                        | Mai 18 1982 12:00AM |
| 1D-Geoelectrics     | 13420     | GGA-GGS-Spiekeroog-1982-052  | Spiekeroog-1982-052     | PDC PD Grain Density      |      |        | GGA-GGS-S  | piekeroog-1982           | Yes                        | Mai 18 1982 12:00AM |
| 1D-Geoelectrics     | 13429     | GGA-GGS-Spiekeroog-1982-053  | Spiekeroog-1982-053     | PPO - PP Porosity         |      |        | GGA-GGS-S  | piekeroog-1982           | Yes                        | Mai 18 1982 12:00AM |
| 1D-Geoelectrics     | 13438     | GGA-GGS-Spiekeroog-1982-054  | Spiekeroog-1982-054     | PDE - DD Dermeability     |      |        | GGA-GGS-S  | piekeroog-1982           | Yes                        | Mai 18 1982 12:00AM |
| 1D-Geoelectrics     | 13447     | GGA-GGS-Spiekeroog-1982-055  | Spiekeroog-1982-055     | PTCO-PP Therm Conduct     |      |        | GGA-GGS-S  | piekeroog-1982           | Yes                        | Mai 18 1982 12:00AM |
| 1D-Geoelectrics     | 13456     | GGA-GGS-Spiekeroog-1982-056  | Spiekeroog-1982-056     | PTPCO-PP Thermal Diffusiv |      |        | GGA-GGS-S  | piekeroog-1982           | Yes                        | Mai 18 1982 12:00AM |
| 1D-Geoelectrics     | 13465     | GGA-GGS-Spiekeroog-1982-057  | Spiekeroog-1982-057     | PTCA-PP Heat Capacity     |      |        | GGA-GGS-S  | piekeroog-1982           | Yes                        | Mai 18 1982 12:00AM |
| 1D-Geoelectrics     | 13474     | GGA-GGS-Spiekeroog-1982-058  | Spiekeroog-1982-058     | PRAD-PR Heat Brod. Pate   |      |        | GGA-GGS-S  | piekeroog-1982           | Yes                        | Mai 18 1982 12:00AM |
| 1D-Geoelectrics     | 13483     | GGA-GGS-Spiekeroog-1982-059  | Spiekeroog-1982-059     | PNMD PP Nuclearmag Dec    |      |        | GGA-GGS-S  | piekeroog-1982           | Yes                        | Mai 19 1982 12:00AM |
| 1D-Geoelectrics     | 13492     | GGA-GGS-Spiekeroog-1982-060  | Spiekeroog-1982-060     | PMIN-PP Mineral           |      |        | GGA-GGS-S  | piekeroog-1982           | Yes                        | Mai 19 1982 12:00AM |
| 1D-Geoelectrics     | 13501     | GGA-GGS-Spiekeroog-1982-061  | Spiekeroog-1982-061     | MC-Magnetics              |      |        | GGA-GGS-S  | piekeroog-1982           | Yes                        | Mai 19 1982 12:00AM |
| 1D-Geoelectrics     | 13510     | GGA-GGS-Spiekeroog-1982-062  | Spiekeroog-1982-062     | LIAG                      | 2212 | ×      | GGA-GGS-S  | piekeroog-1982           | Yes                        | Mai 19 1982 12:00AM |
| 1D-Geoelectrics     | 13519     | GGA-GGS-Spiekeroog-1982-062A | Spiekeroog-1982-062A    | LIAG                      | 2212 |        | GGA-GGS-S  | piekeroog-1982           | Yes                        | Mai 21 1982 12:00AM |
| 1D-Geoelectrics     | 13528     | GGA-GGS-Spiekeroog-1982-063  | Spiekeroog-1982-063     | LIAG                      | 2212 |        | GGA-GGS-S  | piekeroog-1982           | Yes                        | Mai 21 1982 12:00AM |
| 1D-Geoelectrics     | 13537     | GGA-GGS-Spiekeroog-1982-064  | Spiekeroog-1982-064     | LIAG                      | 2212 |        | GGA-GGS-S  | piekeroog-1982           | Yes                        | Mai 21 1982 12:00AM |
| 1D-Geoelectrics     | 13546     | GGA-GGS-Spiekeroog-1982-065  | Spiekeroog-1982-065     | LIAG                      | 2212 |        | GGA-GGS-S  | piekeroog-1982           | Yes                        | Mai 21 1982 12:00AM |
| 1D-Geoelectrics     | 13555     | GGA-GGS-Spiekeroog-1982-066  | Spiekeroog-1982-066     | LIAG                      | 2212 |        | GGA-GGS-S  | piekeroog-1982           | Yes                        | Mai 21 1982 12:00AM |
| 1D-Geoelectrics     | 13564     | GGA-GGS-Spiekeroog-1982-067  | Spiekeroog-1982-067     | LIAG                      | 2212 |        | GGA-GGS-S  | piekeroog-1982           | Yes                        | Mai 24 1982 12:00AM |
| 1D-Geoelectrics     | 13573     | GGA-GGS-Spiekeroog-1982-068  | Spiekeroog-1982-068     | LIAG                      | 2212 |        | GGA-GGS-S  | piekeroog-1982           | Yes                        | Mai 24 1982 12:00AM |

#### Export of a set of 1D-geoelectrical measurement

#### > 🦉

8

#### Usage hints-

This action exports the searched measurements into a downloadable ZIP archive.

- . The archive contains one file per measurement, named with the measurement's code
- Each file has a fixed ASCII format (GEOS)
- Coordinates of the measurements' center points will be transformed following the actual session settings, see main menu entry Settings.
- The max. number of processable measurements is = 500; it may be changed by menu entry Configuration-Settings-Max. # of processable records of type 2.
- Please press 🏓 to start export

#### Action parameters

Object filter: object filter off

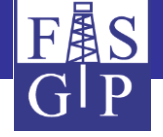

Navigation with FIS-GP-Viewer in the official municipal directory

A searchable *offical municipal directory* of Germany is integrated in FIS-GP-Viewer. A mouse click on an item of the action results *centers* the map window on the chosen municipality.

A similar search option exists for the list of the *TK25-planetable sheets* of Germany.

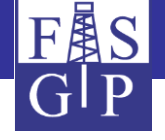

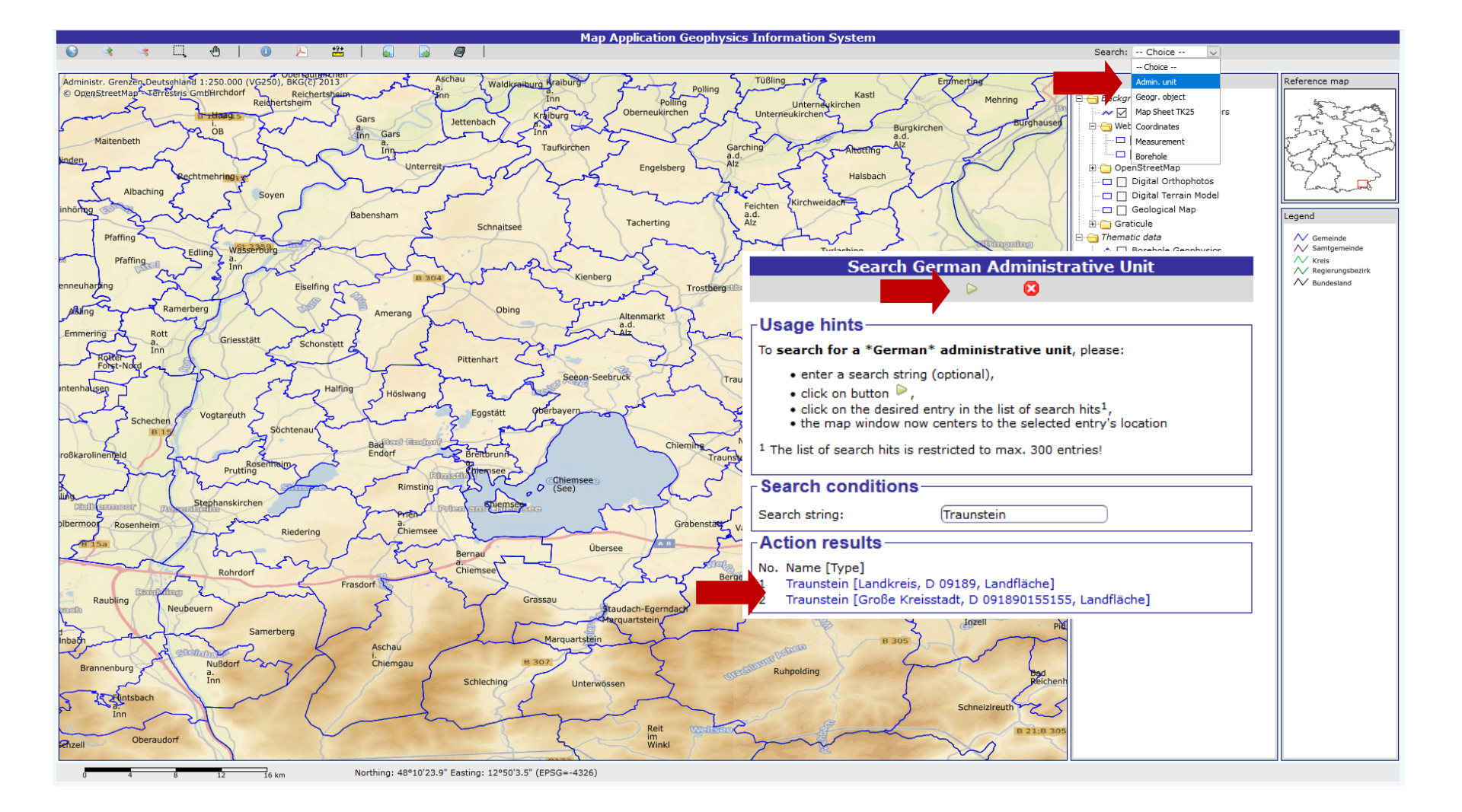

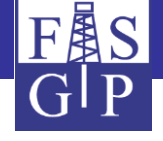

## Thank you for your interest!